## One Drive -Setup for "Files on Demand" Save Time and Space Feature on the Windows Devices

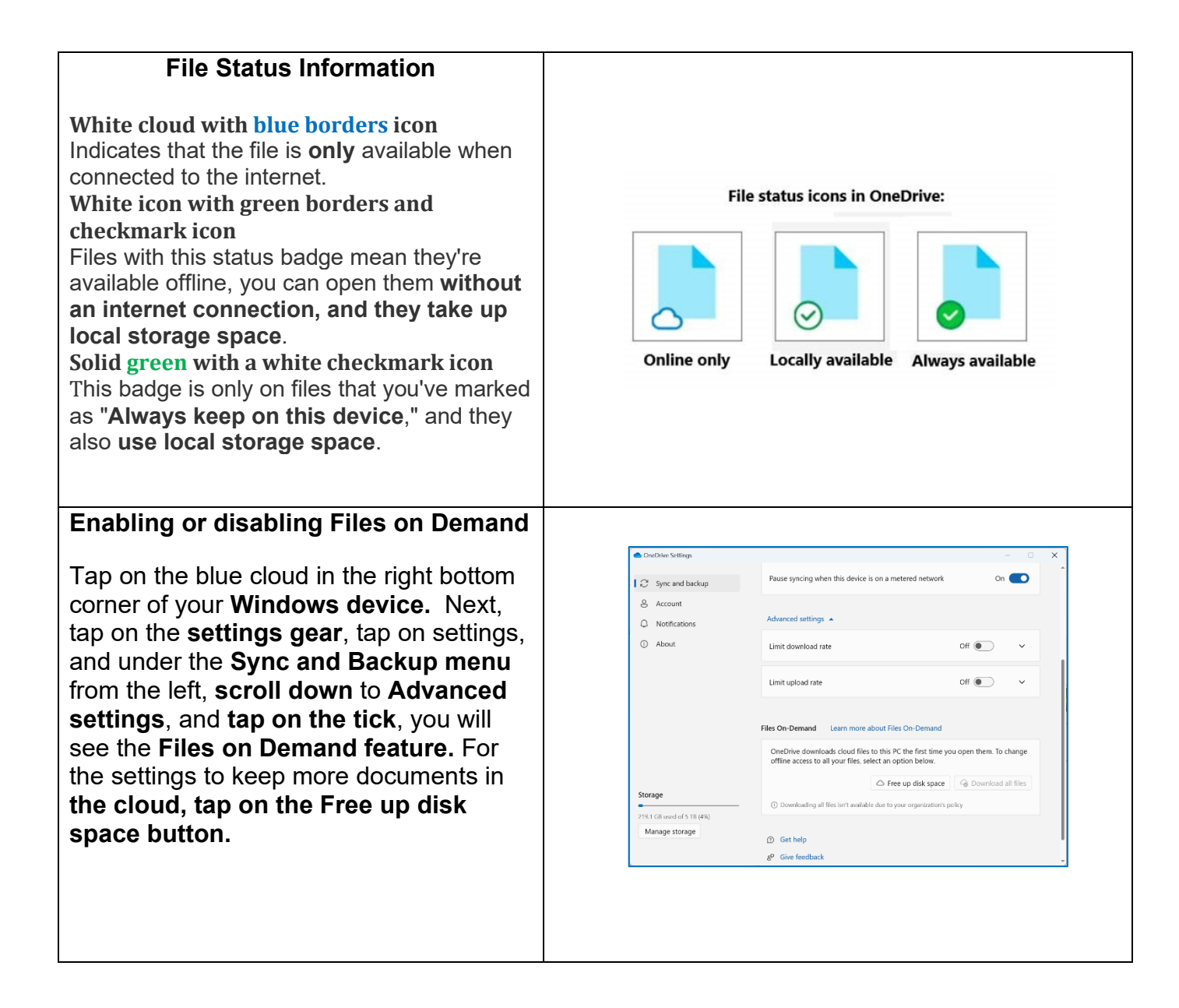